## Pixord

# H.264 Series 2-Megapixel Compact Network Camera

# P606 / P606W

# P607 / P607W

## **User's Manual**

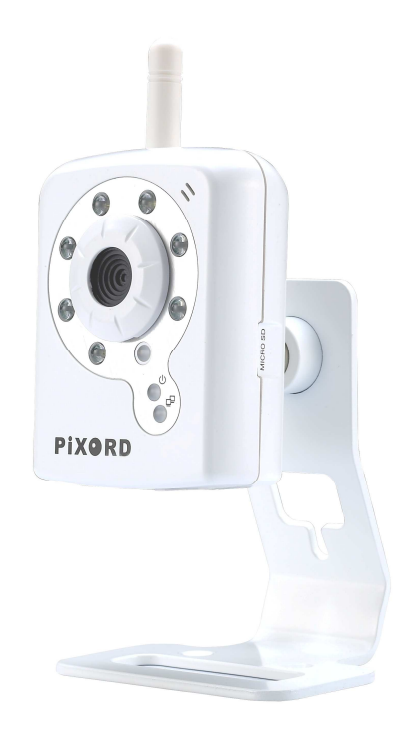

Version: 1.2 Date: 12/04/2009

## Contents

| Notices                 | 2  |
|-------------------------|----|
| Introduction            | 4  |
| Installation            | 5  |
| Using the Web UI        | 10 |
| 1. Live View            | 11 |
| 2. Video                | 14 |
| General                 | 14 |
| Advanced                | 15 |
| 3. Camera               | 16 |
| General                 | 16 |
| Advance                 |    |
| 4. Event                | 19 |
| Event Server            | 19 |
| Motion Detection        | 21 |
| Event Configuration     | 23 |
| 5. Schedule             | 24 |
| General                 | 24 |
| Storage                 | 25 |
| 6. Network              |    |
| General                 |    |
| Advanced                |    |
| SMTP (E-Mail)           |    |
| DDNS                    | 29 |
| Wireless (P606W/P607W)  |    |
| Easy Connection         |    |
| 7. System               |    |
| Information             |    |
| User                    |    |
| Date & Time             |    |
| Server Maintenance      | 40 |
| Log Service             | 41 |
| 7. Customize            |    |
| FAQ                     | 44 |
| Restore Factory Default | 44 |

## Notices

This user manual is intended for administrators and users of the PiXORD P606(IR) and P607(White light) Network Camera, including instructions for using and managing the camera on your network. The use of surveillance devices may be prohibited by law in your country. It is the user's responsibility to ensure that the operation of such devices is legal before installing this unit for its intended use.

Before the Network Camera is installed, all the safety and operating instructions should be carefully read and followed to avoid damage due to faulty assembly and installation. This also ensures the product is used properly as intended.

#### Heed all warnings

Do not drop or strike this equipment

Sensitive electronics inside the camera are vulnerable to excessive strike.

- Do not install the equipment near any flames or heat sources Excessive heat could damage this equipment.
- Do not cover cloth or to install this equipment in poorly ventilated places.
   Overheating could damage this equipment.
- Do not expose this equipment to rain or moisture. Do not touch the power connection with wet hands

Risk of short circuit, electric shock or fire

- Do not damage the power cord or leave it under pressure
   Risk of fire or shock circuit
- To reduce the risk of electric shock, do not remove the Cover (or Back). No user-serviceable parts inside. Misusage, improper, and negligence could damage this equipment. Need to refer servicing to qualified service personnel.
- Do not continue to operate if there appears to be fault.
   If the unit ceases to function, contact qualified service personnel for help.
- All work related to the installation of this product should be made by qualified service personnel or system installers.

#### Liability

PiXORD Corporation reserves the right to make corrections, modifications, enhancements, improvements, and other changes to its products and services at any time and to discontinue any product or service without notice. Customers should obtain the latest relevant information before placing orders and should verify that such information is current and complete. All products are sold subject to PiXORD Corporation's terms and conditions of sale supplied at the time of order acknowledgment.

PiXORD is not responsible or liable for the resale of its products with statements different from or beyond the specification/parameters stated by PiXORD. Customers are responsible for their applications using PiXORD products. To minimize the risks associated with customer applications, customers should provide adequate operating safeguards. PiXORD is under no obligation to provide any further technical support service or product/software alteration beyond PiXORD's representation.

PiXORD products are not authorized for use in safety-critical applications where a failure of the PiXORD product would cause severe personal injury or death, unless officers of the parties have executed an agreement specifically governing such use.

Reproduction of PiXORD information or datasheets with alteration is an unfair and deceptive business practice. PiXORD is not responsible or liable for any such statements.

Every care has been taken of this manual. If there are any inaccuracies or omissions, please inform your local office. PiXORD Corporation cannot be held responsible for any typographical or technical errors. PiXORD Corporation is not liable or responsible for incidental or damages caused by mishandling.

#### Trademarks

All names used in this manual for hardware and software are probably registered trademarks of respective companies. PiXORD is a registered trademark of PiXORD corporation. All rights reserved.

#### Support

If you require any technical assistance, please contact your PiXORD reseller. You can connect to the Internet PiXORD's website: www.pixord.com for below information,

- Download user documentation and firmware updates at PiXORD Support ( http://www.pixord.com/support/support.asp)
- Find answers to resolved problems in the FAQ database. Or contact our FAE at technical support (<u>http://www.pixord.com/contact2.asp</u>)

## Introduction

PiXORD P606(IR) and P607(White light) Network Camera delivers superior H.264-AVC performance, state of the art design and function. P606/P607 is specifically adapted for maximum performance indoor applications, such as commercial, banking, government buildings, schools, universities and airports.

H.264-AVC video compression can lower bandwidth and storage requirements without compromising image quality; Motion JPEG is supported for increased flexibility, as well as multiple independent video streaming.

P606/P607 value-added features include; on-board video motion detection, SD slot for storage recording, and two-way audio. Consequently, P606/P607 is "Best in Class" for maximum performance IP video surveillance systems, demanding superior image quality, ease of installation, and intelligent video capabilities.

## Installation

## 1. Hardware Connection

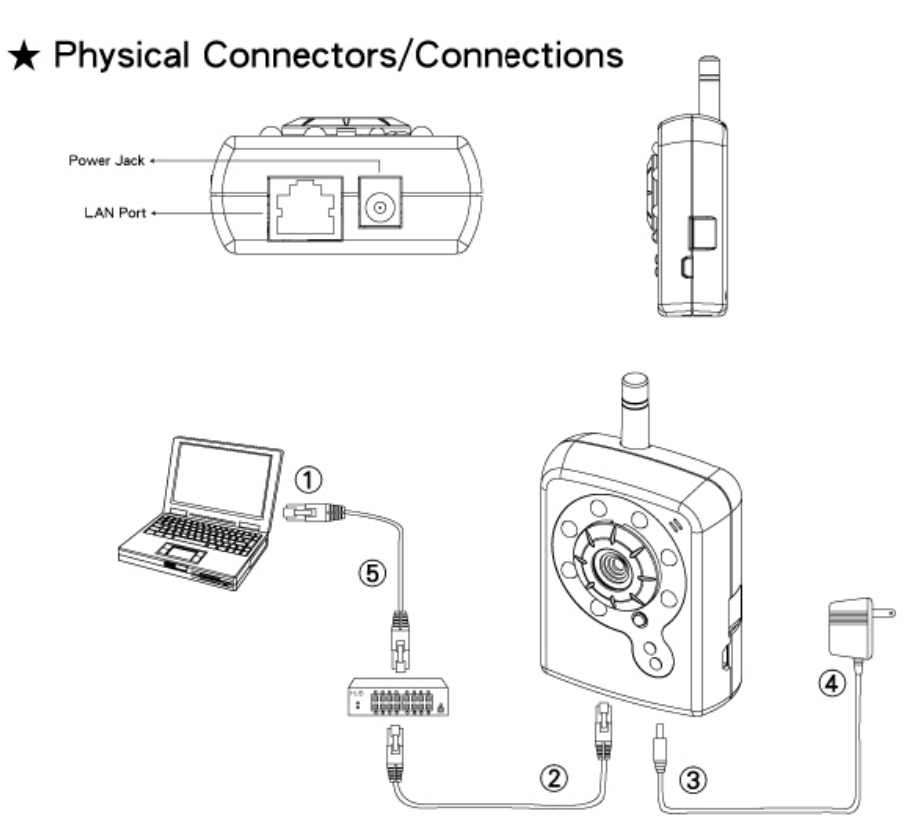

- 1 Prepare a PC with Ethernet link to the network
- 2 Connect LAN Port (RJ45) of the camera to a Network Switch/Hub.
- Connect power jack.
- ④ Ensure the power adapter specification matches the power system (110V or 220V). Connect the adapter to the outlet.
- ⑤ Check LED status. (Power/Network)

## 2. Software Installation

The following software is necessary for the proper display and use of the P606/P607 from the Web site. The software will be taken from the Software Package CD.

#### IP Installer

The IP Installer is used to locate and configure network cameras and video servers on the LAN. This utility is useful for conveniently configuring the network settings of the device, or for finding a device once the network settings have been modified.

To install the IP Installer, from the Software Package CD UI, select IP installer, then follow the on screen instructions.

#### XVID Codec

An H.264 codec is applied for displaying the video stream and playing the recoded AVI files. If the video stream can't be displayed or the recorded AVI files can't be play on PC, install this software from the Software Package CD.

#### <u>VLC</u>

Though not necessary, this can be used for viewing the streaming without a Web browser.

## 3. Network Configuration

IP Installer is a utility that provides an easier, more efficient way to configure the IP address and network settings of the devices. It even provides a convenient way to set the network settings for multiple devices simultaneously using the batch setting function. Moreover, IP Installer can save the network settings for all devices as a backup and restore them when necessary.

#### Preparation before IP Assignment

- 1. Always consult your network administrator before assigning an IP address to your server in order to avoid using a previously assigned IP address.
- 2. Ensure the camera is powered on and correctly connected to the network.
- 3. MAC Address: Each device has a unique Ethernet address (MAC address) shown on the label of the device as the serial number (S/N) with 12 digits (e.g. 000429-XXXXX).

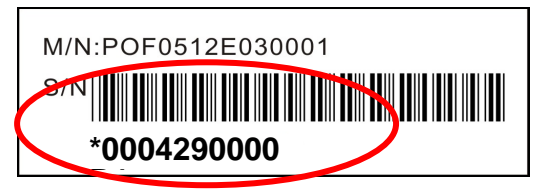

4. Although the IP Installer is able to find and configure any P606/P607 in the LAN except those that are behind a router, it is a good idea to set the host PC to the same subnet. In order to connect to the Web-based user interface of the camera, the host PC must be in the same subnet. For more information about subnets, please consult your network administrator.

#### Using IP Installer to Assign an IP Address to P606/P607

1. Once IP Installer has been successfully installed on the PC, double click the IP Installer icon on the desktop, or select it from Start > Programs > IP Installer > IP Installer > Launch IP Installer.

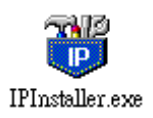

2. Click the menu bar Tool > Search Network Device to search the device in the LAN.

| 🐻 Untitled - II    | Pinstaller                               |                  |             |         |      |
|--------------------|------------------------------------------|------------------|-------------|---------|------|
| File Edit View     | Tool Help                                |                  |             |         |      |
| 🗋 🗅 🚅 💽 📢          | Search Network Device                    | Ctrl+F           |             |         |      |
| State Model        | Batch Setting Selected                   |                  | Subnet Mask | Gateway | DNS1 |
|                    | Synchronize Selected<br>Compare Selected | Ctrl+D<br>Ctrl+E |             |         |      |
| <                  |                                          |                  |             |         | >    |
| Serach All Network | Device                                   |                  |             |         |      |

- 3. From the list, select the device with the MAC Address that corresponds to the P606/P607 that is to be configured. The MAC Address is identical to the unit's S/N (Serial Number).
- 4. Double click the item to open the Property Page for the selected device or click the menu bar View > Property.

| <b>80</b> U  | ntitle       | d - IPInstaller                        |        |               |               |               |              |              |
|--------------|--------------|----------------------------------------|--------|---------------|---------------|---------------|--------------|--------------|
| <u>F</u> ile | <u>E</u> dit | <u>V</u> iew <u>T</u> ool <u>H</u> elp |        |               |               |               |              |              |
| D            | 🖻 (          | ✓ <u>T</u> oolbar                      | 🖻 🛍    | ?             |               |               |              |              |
| State        | 1            | ✓ Status Bar                           |        | IP Address    | Subnet Mask   | Gateway       | DNS1         | DNS2         |
|              | ]            | Open Web                               | -b2-ff | 192.168.2.94  | 255.255.255.0 | 192.168.2.254 | 192.168.0.13 | 192.168.0.16 |
|              |              | Property                               | -98-ff | 192.168.2.95  | 255.255.255.0 | 192.168.2.254 | 192.168.0.13 | 168.95.1.1   |
|              |              | Def. How Dec                           | 21 II  | 192.168.2.142 | 255.255.255.0 | 192.168.2.254 | 192.168.0.13 | 168.95.1.1   |
|              | 1            |                                        | -10-90 | 192.168.2.31  | 255.255.255.0 | 192.168.2.254 | 192.168.0.13 | 192.168.0.16 |
|              | 1            | 600DN 00-04-29-00                      | -8c-ff | 192.168.2.90  | 255.255.255.0 | 192.168.2.254 | 168.95.1.1   | 168.95.1.1   |
|              |              |                                        |        |               |               |               |              |              |
|              |              |                                        |        |               |               |               |              |              |
|              |              |                                        |        |               |               |               |              |              |

5. After filling in the properties, click [Set] button to complete the configuration settings in the remote device while saving configuration in the PC. If click [Close] button, the configuration is only be saved in the PC.

| Property Page     |               | ×      |
|-------------------|---------------|--------|
| Video Server      |               | Close  |
| Mac Addr          |               |        |
| 00-04-29-01-08-ff |               | Cancel |
| Firmware Version  |               | Set    |
| 1.0.2_rc5.4391    |               |        |
| Property          |               |        |
| IP Address        | 192.168.2.155 |        |
| Subnet Mask       | 255.255.255.0 |        |
| Gateway           | 192.168.2.254 |        |
| Http Port         | 80            |        |
| DNS1              | 192.168.0.13  |        |
| DNS2              | 192.168.0.16  |        |
| DNS3              | 168.95.1.1    |        |
| Username & Passwi | ord           |        |
| ☐ Use Custom      |               |        |
| Username adr      | nin           |        |
| Password          | k             |        |

#### Open the Web-based UI of the Selected camera

- 1. To access the Web-based UI of the selected unit, run the View > Open Web on the menu bar.
- 2. If the device has been configured correctly, the default Web browser will open to the home page of the selected device.
- 3. If you find your browser is opened and automatically connected to the camera Home Page, it means you've assigned an IP Address to the unit successfully. Now you can close the IP Installer and start to use your camera.

#### Verify and Complete the Installation from Your Browser

When browsing the Home Page at the first time with the Microsoft Internet Explorer<sup>TM</sup>, you must temporarily lower your security settings to perform a one-time-only installation of the ActiveX component onto your workstation, as described below:

- 1. From the Tools menu, select [Internet Options]
- 2. Click the [Security] tab and then click [Custom Level] button to see your current security settings.
- 3. Set the security level to Low and click [OK].
- 4. Type the URL or IP address of your camera into the Address field.
- 5. A dialog box will pop up asking if the ActiveX control should be installed. Click [Yes] to start the installation.

Once the ActiveX installation is complete, return the security settings to their original value, as noted above.

## Using the Web UI

Start your Web browser and enter the URL or IP address in the Address field. The Home page of the camera is now displayed.

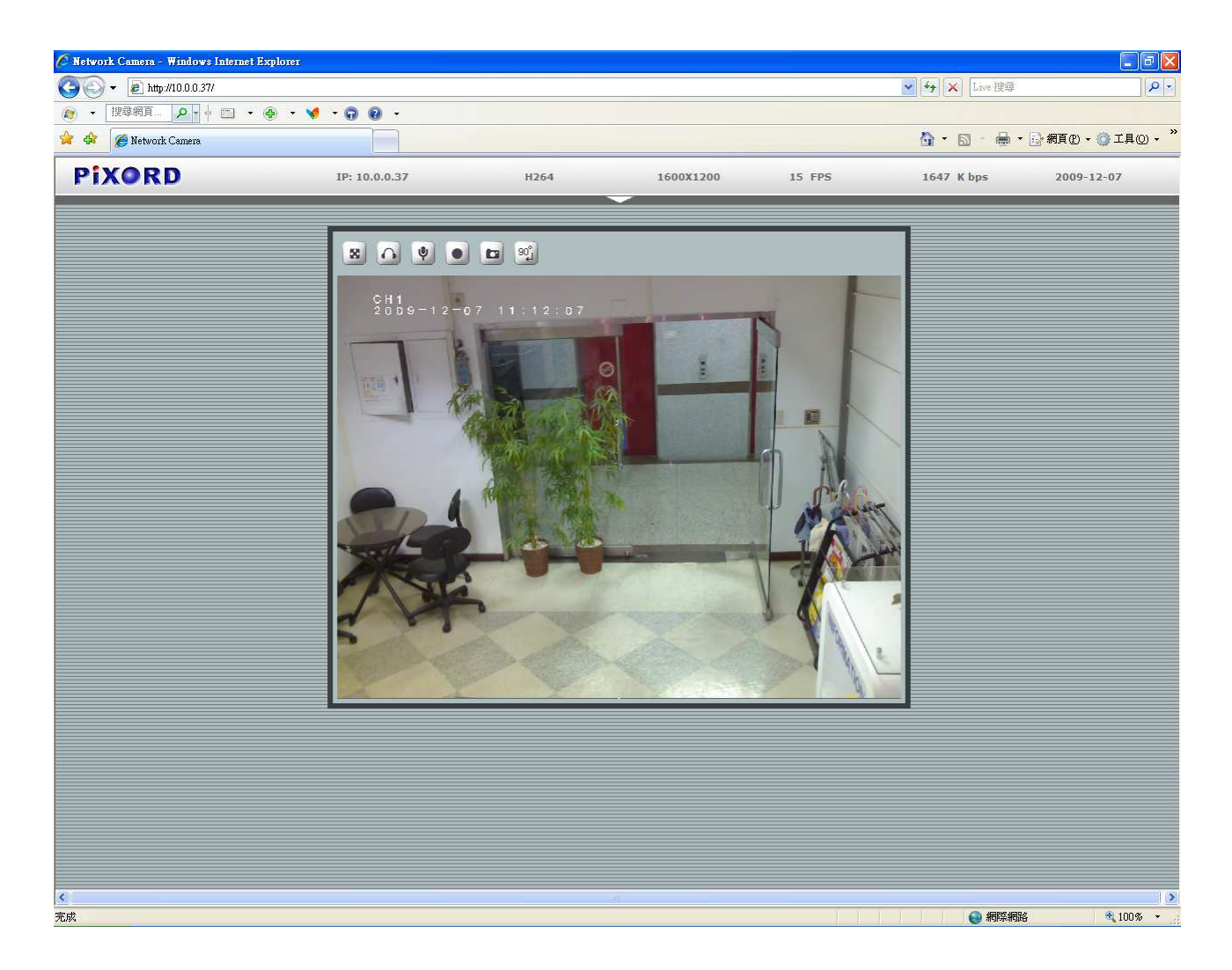

## 1. Live View

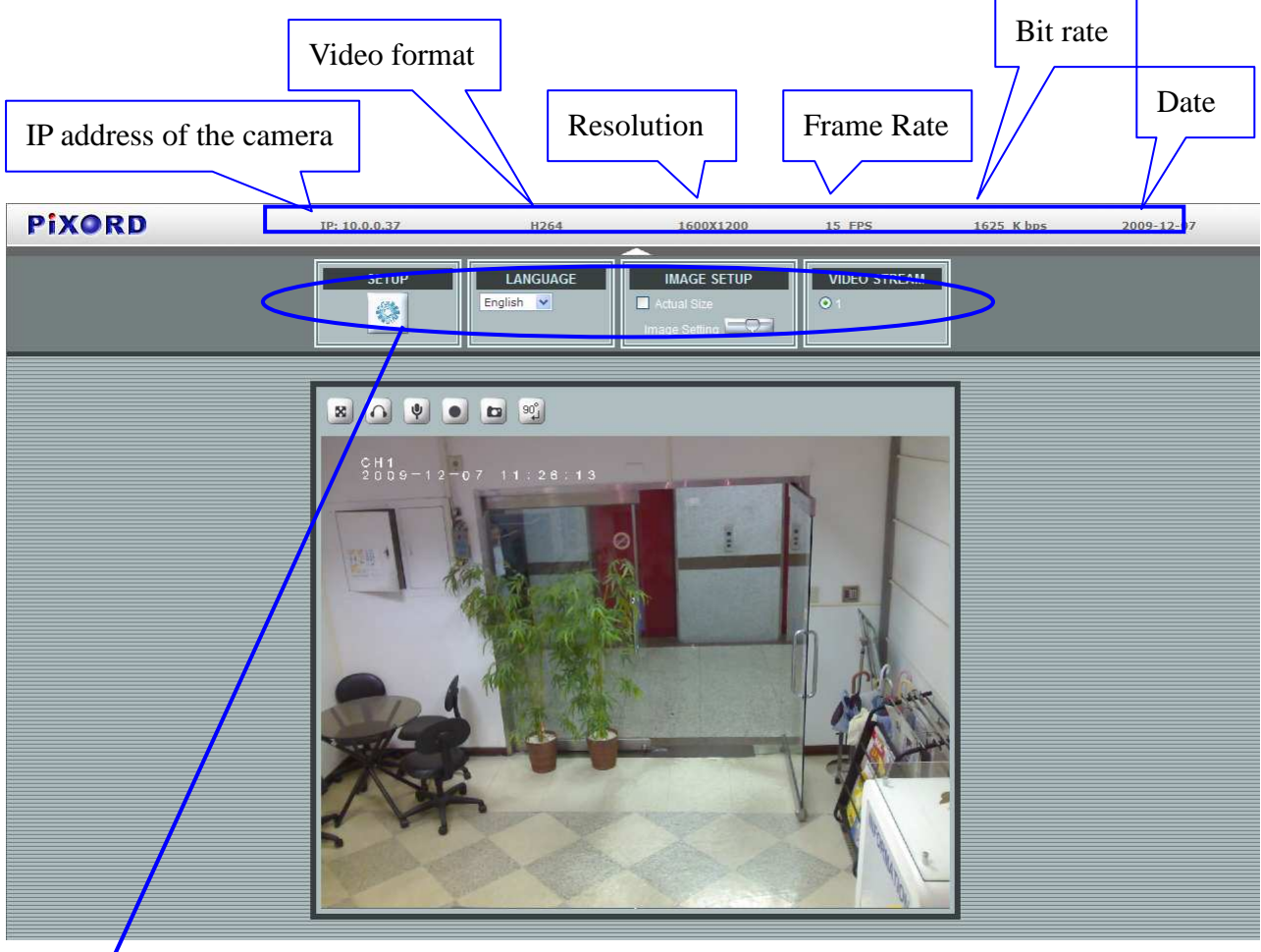

| Button                                | Description                                                                                                    |
|---------------------------------------|----------------------------------------------------------------------------------------------------|
| SETUP                                 | Click for more general/advance camera settings                                                                                   |
| LANGUAGE                              | Select languages among English, traditional Chinese and simplify<br>Chinese                                                      |
| IMAGE SETUP Actual Size Image Setting | Check actual size to view the actual size (resolution) of the image Image Setting – To adjust the brightness, hue and saturation |
| MANUAL TRIGGER                        | Click to trigger the alarm manually                                                                                              |
| VIDEO STREAM                          | Choose among the 3 streams for viewing                                                                                           |

| PIXORD | IP: 10.0.0.37 | H264        | 1600X1200 | 19 FPS | 2805 K bps | 2009-12-07 |
|--------|---------------|-------------|-----------|--------|------------|------------|
|        |               | 07 11:24:49 |           |        |            |            |
| 809    |               | °06         |           |        |            |            |

| Button | Description                           |
|--------|---------------------------------------|
| 8      | Full screen                           |
|        | Listen the audio input from local end |
| Ŷ      | Talk function                         |
|        | Record instant live video             |
|        | Snapshot the image                    |
| 90     | Rotate image 90 degrees clockwise     |

### **Configuration Pages List**

Video

- > General
- Advance
- External Video Source

#### Camera:

- > General
- Advance

#### Event

- Event Server
- Motion Detection
- Event Configuration

#### Schedule

- General
- > Storage

#### Network

- General
- > Advance
- SMTP (E-mail)
- > DDNS
- > Wireless

#### <u>System</u>

- Information
- > User
- Date & Time
- Server Maintenance
- Log Service

#### <u>Customize</u>

Style Layout

## 2. Video

## <u>General</u>

| General               |     | Advar       | nced    |  |
|-----------------------|-----|-------------|---------|--|
| Video General Setting | ć   |             |         |  |
| 🗹 Enable Stream 1     |     |             |         |  |
| Enable Stream 2       |     |             |         |  |
| Enabled Digital PT    | z   |             |         |  |
| 🗹 Enable Stream 3     |     |             |         |  |
| OSD Setting           |     |             |         |  |
| 🗹 Enable              |     |             |         |  |
| 🗹 Camera Name:        | CH1 | (20 charact | er max) |  |
| Date/Time             |     |             |         |  |

Video General Setting: Check each box to enable streams (max 3) for live viewing

Note: Digital PTZ is only available with stream 2

OSD Setting: Enable OSD to display camera name and date/time on the image

## Advanced

| General           | Advanced         | External Video Source                    |
|-------------------|------------------|------------------------------------------|
| Stream 1 Setting  |                  |                                          |
| RTSP Path:        | v00              | Image Format: 🛛 H. 264 💌                 |
| Resolution:       | 640 × 480 💌      | GOP: 30 (1~150)                          |
| Video Mode:       | CBR 💌            | Frame Rates: 30 (5~ <mark>30</mark> FPS) |
| Target Bit Rates: | 2000 (64~6000 Kb | )                                        |
| Stream 2 Setting  |                  |                                          |
| RTSP Path:        | v01              | Image Format: 🛛 H. 264 💌                 |
| Resolution:       | 640 × 480 💌      | GOP: 30 (1~150)                          |
| Video Mode:       | VBR 💌            | Frame Rates: 30 (5~30 FPS)               |
| Quality Level:    | Standard 💌       |                                          |
| Stream 3 Setting  |                  |                                          |
| RTSP Path:        | v02              | Image Format: 🛛 H. 264 💌                 |
| Resolution:       | 320×240          | GOP: 30                                  |
| Video Mode:       | VBR              | Frame Rates: 30 (5~30 FPS)               |
| Quality Level:    | Standard         |                                          |

#### Stream 1 Setting:

- RTSP Path: It is the stream ID used for RTSP client streaming connection, such as VLC player. (default v00)
- Resolution: Choose image size from 320x240 to 1600x1200
- Video Mode: Choose between variable bit rate (VBR) and constant bit rate (CBR)
   VBR-> Choose quality level from best to standard
   CBR-> Choose target bit rate range from 64 to 6000kb
- Image Format: 2 kinds of format to choose from; MJPEG and H.264
- ➢ GOP: Group of picture
- Frame Rates (FPS): Choose the number of frames to display per second
   With resolution 1600x1200, FPS can only set up to 15FPS. The rest can set up to 30FPS.

#### Stream 2 Setting:

Configuration of stream 2 is the same as stream 1.

Note: Resolution can only be set to 320x240 or 640x480

#### Stream 3 Setting:

Only RTSP path, image format and frame rate and be adjust, the rest of the settings are fixed.

## 3. Camera

## <u>General</u>

| 4             | General         | Advanced |      |
|---------------|-----------------|----------|------|
|               |                 | F.       |      |
| Camera Gene   | ral Setting     |          |      |
| Brightness:   | •               |          |      |
| Hue:          | •               | • •      |      |
| Saturation:   | •               |          |      |
| Rotation 18   | 0               |          |      |
| Audio Setting |                 |          |      |
| Audio Enable  | 2               |          |      |
| Web Record S  | etting          |          |      |
| Save Path:    |                 |          |      |
| File Name:    |                 |          |      |
|               |                 |          |      |
|               |                 | Bi       | owse |
|               |                 |          |      |
|               |                 |          |      |
| Web Snapshot  | t Image Setting |          |      |

Default Save

Browse

#### **Camera General Setting:**

- > Brightness, hue and saturation: Adjust the image for a better view
- Rotation 180: Rotate the image by 180 degrees, so that the image becomes upside down. This function is useful when camera device must be physically installed in vertically reversed direction.

#### Audio Setting:

> Audio Enable: Turn on/off the audio

#### Web Record Setting:

Save Path / File name: Click on the "Browse" button to select the desired path to save as well as naming the video file.

#### Web Snapshot Image Setting:

Save Path / File name: Click on the "Browse" button to select the desired path to save as well as naming the snapshot

#### Default:

#### > Set [camera general setting] and [audio setting] back to default

Note: Will not change the configuration of [Web Record Setting] and [web Snapshot Image Setting]

#### Save:

> Save the changes that have been made

### Advance

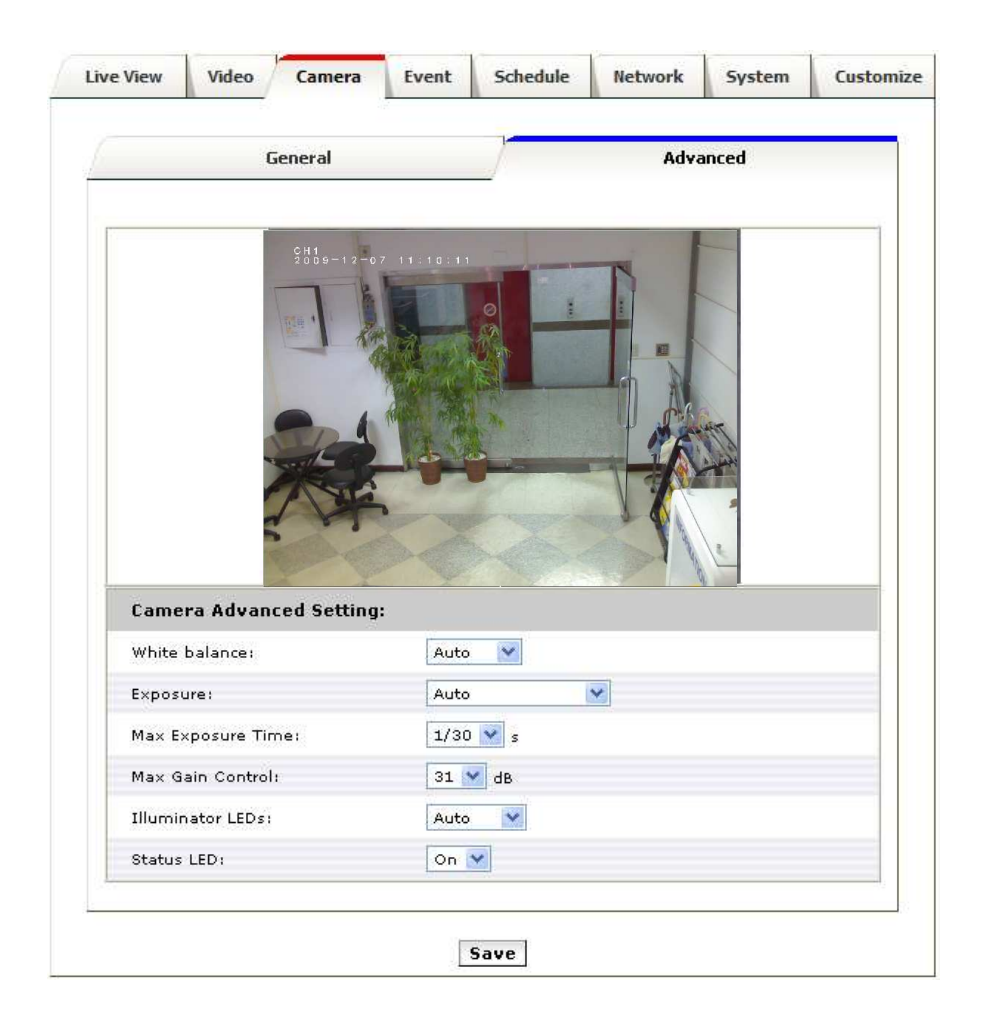

White balance: Adjust the white balance according to the environment

**Exposure:** Select the exposure frequency

Max Exposure Time: Increase / reduce the exposure time for lens

Max Gain Control: image at low light control on how much noises are allowed

**Illuminator LEDs:** Choose among auto, enable and disable.

Status LED: Turn on/off the status leds

## 4. Event

| Litentis    | erver    | Motion (    | etection       | Ev        | ent Configurat | ion |
|-------------|----------|-------------|----------------|-----------|----------------|-----|
| Event Serve | r List   | Notropyk Ad | lucas lini ord | Dath He   | ION Name       |     |
| Name        | Protocol | Network Ad  | tress Upload   | l Path Us | er Name        |     |
|             |          |             |                |           |                |     |
|             |          |             |                |           |                |     |
|             |          |             |                |           |                |     |
|             |          | 1           |                |           |                |     |

## Event Server

| FTP Server        |              |
|-------------------|--------------|
| Name:             | NewFTPServer |
| Network Address:  |              |
| Upload Path:      |              |
| Port:             | 21           |
| Login Information |              |
| User Name:        | Guest        |
| Password:         |              |

Click on the [Add FTP] to expand FTP server setting

#### **FTP Server:**

- > Name: Give a name for the FTP server
- > Network Address: Input the network address of the FTP server
- > Upload Path: Choose the desired upload path for events
- > Port: Input the port number of the FTP server

#### Login Information:

> Username / Password: Input the username and password of the FTP

|              | rer      | Motion De  | etection     | Eve      | Event Configuration |  |  |
|--------------|----------|------------|--------------|----------|---------------------|--|--|
| event Server | List     |            |              |          |                     |  |  |
| Name         | Protocol | Network Ad | dress l[n]oa | d Path U | ser Name            |  |  |
| lewFTPServer | FTP      |            |              | Gu       | lest                |  |  |
|              |          |            |              |          |                     |  |  |
|              |          |            |              |          |                     |  |  |
|              |          |            |              |          |                     |  |  |
|              |          |            |              |          |                     |  |  |
|              |          |            |              |          |                     |  |  |

Click [Remove] to delete selected event servers (circled in red)

## Motion Detection

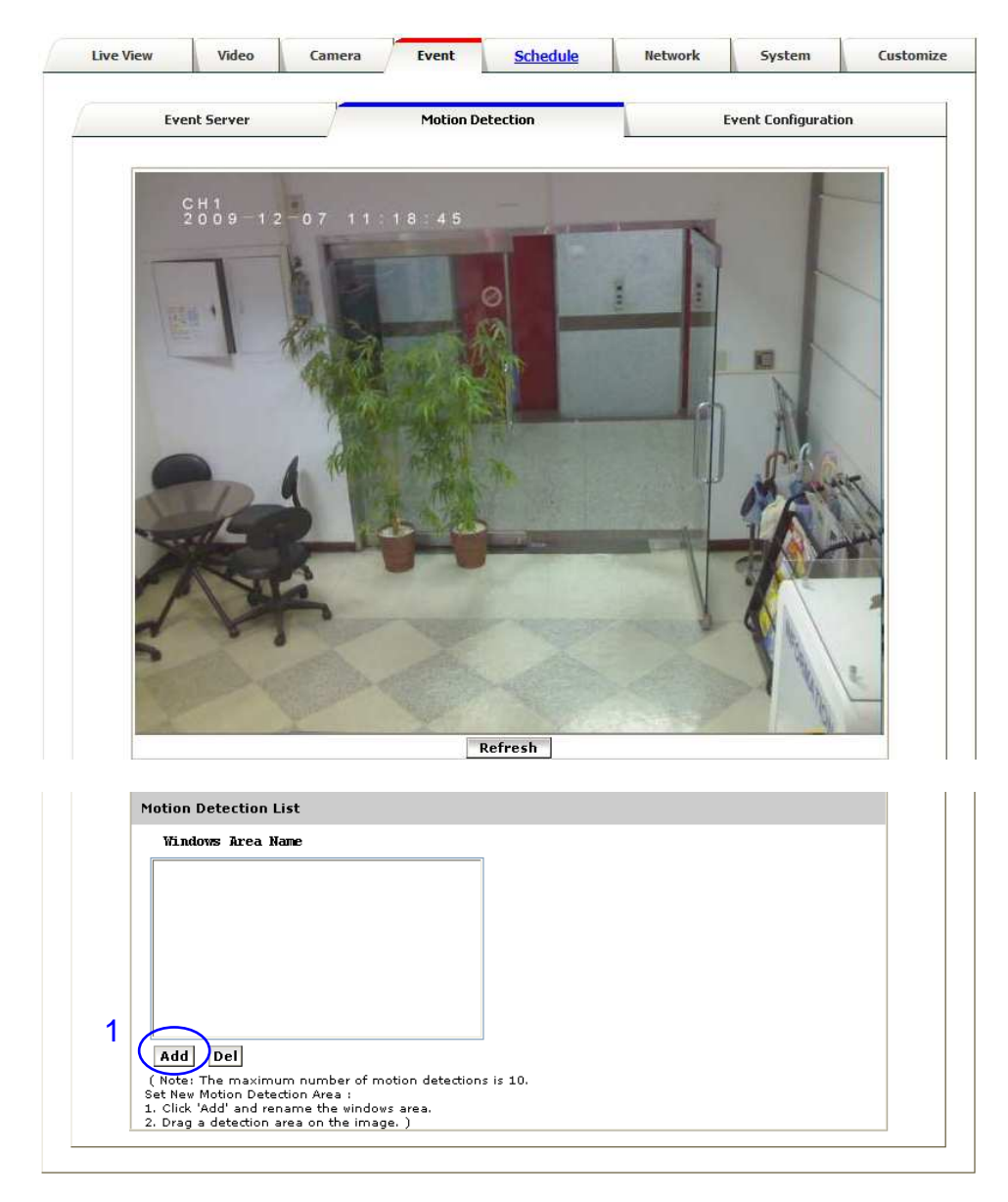

To add a motion detection area:

1. Click on [Add] to set up a detection area

(Set up panel will be expanded)

| Motion Detection Setup | 2                                     |
|------------------------|---------------------------------------|
| Windows Area Name:     | DefaultWindow                         |
| Trigger Level :        |                                       |
| Sensitivity :          |                                       |
|                        | ( Sensitivity value:0~100[low~High] ) |
| Color:                 | 4                                     |
| View All Windows       |                                       |
| Alien Selected Window  |                                       |

- 2. Give a name to this window area
- 3. Select the trigger level and sensitivity for this detection window (0~100, low~high)
- 4. Select color for detection window

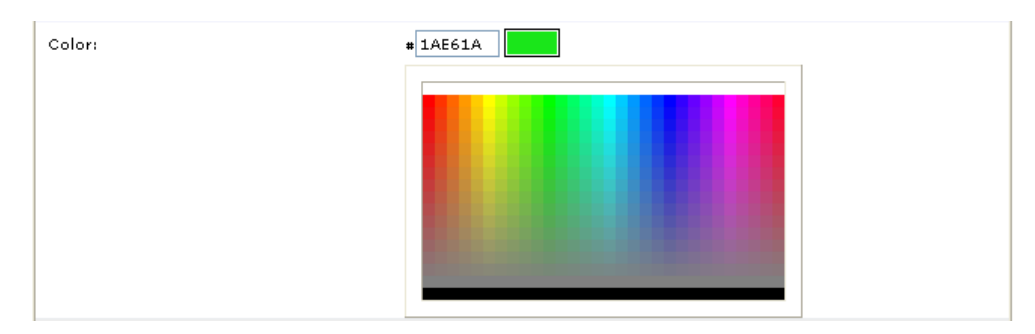

#### 5. Draw detection window on the image

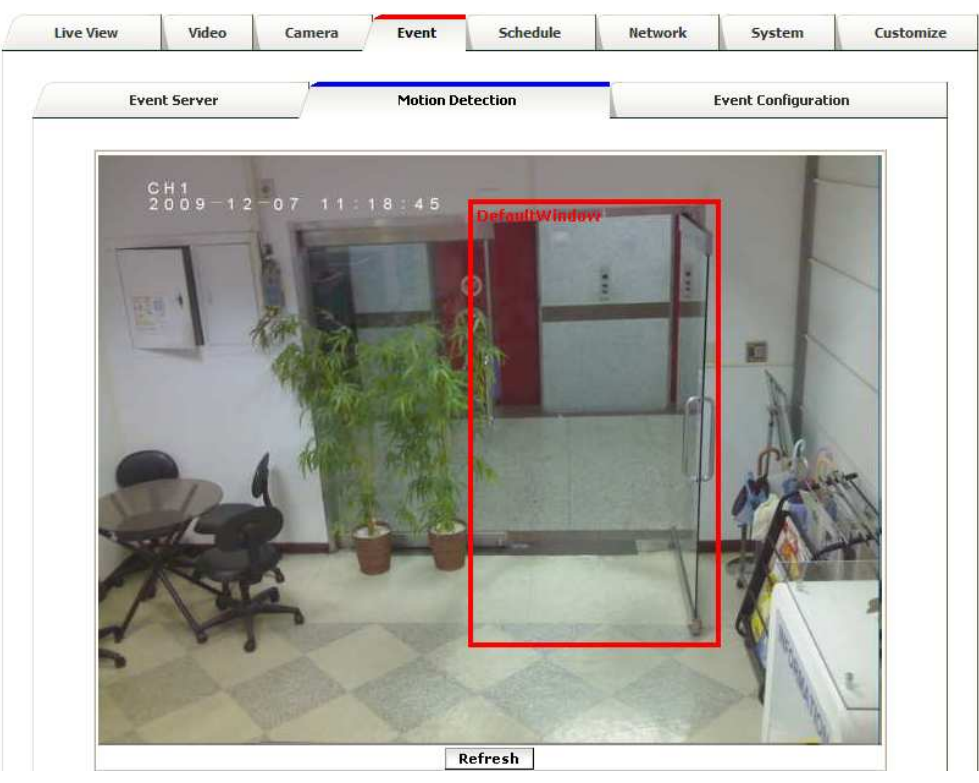

6. Once everything is done, click on **[Save]** to save the configuration made.

Configured detection window will be displayed in motion detection list (circle in blue)

| Motion Detection List                                                                     |
|-------------------------------------------------------------------------------------------|
| Windows Area Name                                                                         |
| test window 1                                                                             |
|                                                                                           |
|                                                                                           |
|                                                                                           |
|                                                                                           |
|                                                                                           |
| Add Del                                                                                   |
| ( Note: The maximum number of motion detections is 10.<br>Set New Motion Detection Area : |
| 1. Click 'Add' and rename the windows area.<br>2. Drag a detection area on the image. )   |

Note: Maximum number of detection window is 10

## **Event Configuration**

| Eve                                                                                                    | nt Server                                                                                                    |                                                    | Motion [                                         | Detection                       | Eve                               | nt Configurat        | ion     |
|----------------------------------------------------------------------------------------------------|----------------------------------------------------------------------------------------------------|----------------------------------------------------|--------------------------------------------------|---------------------------------|-----------------------------------|----------------------|---------|
|                                                                                                    |                                                                                                    |                                                    |                                                  |                                 |                                   |                      |         |
|                                                                                                    |                                                                                                    |                                                    |                                                  |                                 |                                   |                      |         |
| Event Re                                                                                                    | cord File                                                                                                    |                                                    |                                                  |                                 |                                   |                      |         |
| File Forma                                                                                                    | it: JPE0                                                                                                    | 3                                                  |                                                  |                                 |                                   |                      |         |
| Event Ty                                                                                                    | pe List                                                                                                    |                                                    |                                                  |                                 |                                   |                      |         |
| Name                                                                                                    | 5                                                                                                    | Status                                             | Enable                                           | Trigger                         | Actions                           |                      |         |
|                                                                                                    |                                                                                                    |                                                    |                                                  |                                 |                                   |                      |         |
|                                                                                                    |                                                                                                    |                                                    |                                                  |                                 |                                   |                      |         |
| 1                                                                                                    |                                                                                                    |                                                    |                                                  |                                 |                                   |                      |         |
|                                                                                                    |                                                                                                    |                                                    |                                                  |                                 |                                   |                      |         |
|                                                                                                    |                                                                                                    |                                                    |                                                  |                                 |                                   |                      |         |
|                                                                                                    |                                                                                                    |                                                    |                                                  |                                 |                                   |                      |         |
| Add                                                                                                    | Remov                                                                                                    | e                                                  |                                                  |                                 |                                   |                      |         |
| Add<br>( Note: The<br>Fu=FTP Up                                                                                                 | <b>Remov</b><br>e maximum<br>bload, Eu=B                                                                     | e<br>number of                                     | f events is<br>d, Du=Disk                        | 10.<br>Upload, O=               | Output Port, En=E                 | mail Notifica        | tion. ) |
| Add<br>( Note: The<br>Fu=FTP Up<br>Event Ty                                                                                     | <b>Remov</b><br>e maximum<br>oload, Eu=E<br><b>pe Setup</b>                                                  | e<br>number of<br>mail Upload                      | f events is<br>d, Du=Disk<br>2                   | 10.<br>Upload, O=               | Output Port, En=E                 | mail Notifica        | tion. ) |
| Add)<br>( Note: The<br>Fu=FTP Up<br>Event Ty<br>Name:                                                                           | Remov<br>a maximum<br>bload, Eu=B<br>pe Setup                                                                | e<br>n number of<br>mail Upload                    | f events is<br>d, Du=Disk<br>2<br>NewEv          | 10.<br>Upload, O=               | Output Port, En=E                 | mail Notifica        | tion. ) |
| Add<br>( Note: The<br>Fu=FTP Up<br><b>Event Ty</b><br>Name:<br>Set min ti                                                       | <b>Remov</b><br>a maximum<br>oload, Eu=E<br><b>pe Setup</b><br>ime betwee                                    | e<br>number of<br>imail Upload                     | f events is<br>d, Du=Disk<br>2<br>NewEv<br>00:00 | 10.<br>Upload, O=               | Output Port, En=E<br>(max 23:59:5 | imail Notifica       | tion. ) |
| Add<br>(Note: The<br>Fu=FTP Up<br>Event Ty<br>Name:<br>Set min ti<br>Respond                                                    | Remov<br>e maximum<br>oload, Eu=E<br><b>pe Setup</b><br>ime betwee<br>to <u>Trigger</u>                      | e<br>n number of<br>mail Upload                    | f events is<br>d, Du=Disk<br>2<br>NewEv<br>00:00 | 10.<br>Upload, O=               | Output Port, En=E<br>(max 23:59:5 | imail Notifica<br>9) | tion. ) |
| Add)<br>(Note: The<br>Fu=FTP Up<br>Event Ty<br>Name:<br>Set min ti<br>Respond                                                   | Remov<br>e maximum<br>oload, Eu=B<br><b>pe Setup</b><br>ime betwee<br>to Trigger                             | e<br>n number of<br>mail Upload                    | f events is<br>d, Du=Disk<br>2<br>NewEv<br>00:00 | 10.<br>Upload, O=<br>ent<br>:00 | Output Port, En=E                 | :mail Notifica<br>9) | tion. ) |
| Add<br>(Note: The<br>Fu=FTP Up<br>Event Ty<br>Name:<br>Set min ti<br>Respond<br>O Always                                        | Remov<br>e maximum<br>oload, Eu=E<br>pe Setup<br>ime betwee<br>to Trigger                                    | e<br>n number of<br>mail Uploar                    | f events is<br>d, Du=Disk<br>2<br>NewEv<br>00:00 | 10.<br>Upload, O=               | Output Port, En=E<br>(max 23:59:5 | imail Notifica<br>9) | tion. ) |
| Add)<br>(Note: The<br>Fu=FTP Up<br>Event Ty<br>Name:<br>Set min ti<br>Respond<br>Always<br>Never                                | Remov<br>e maximum<br>oload, Eu=B<br><b>pe Setup</b><br>ime betwee<br>to Trigger                             | e<br>n number of<br>imail Upload                   | f events is<br>d, Du=Disk<br>NewEv<br>00:00      | 10.<br>Upload, O=<br>ent<br>:00 | Output Port, En=E                 | 9)                   | tion. ) |
| Add)<br>Note: The<br>Fu=FTP Up<br>Event Ty<br>Name:<br>Set min ti<br>Respond<br>O Always<br>Never<br>In Wind                    | Remov<br>e maximum<br>pload, Eu=E<br>pe Setup<br>ime betwee<br>to Trigger<br>s                               | e<br>n number of<br>mail Upload<br>an triggers:    | f events is<br>d, Du=Disk<br>2<br>NewEv<br>00:00 | 10.<br>Upload, O=<br>ent<br>:00 | Output Port, En=E<br>(max 23:59:5 | P)                   | tion. ) |
| Add)<br>(Note: The<br>Fu=FTP Up<br>Event Ty<br>Name:<br>Set min ti<br>Respond<br>Always<br>Never<br>In Wind<br>When Tri         | Remov<br>e maximum<br>oload, Eu=E<br>pe Setup<br>ime betwee<br>to Trigger<br>ow                              | e<br>n number of<br>imail Upload                   | f events is<br>d, Du=Disk<br>2<br>NewEv<br>00:00 | 10.<br>Upload, O=               | Output Port, En=E                 | 9)                   | tion. ) |
| Add)<br>Note: The<br>Fu=FTP Up<br>Event Ty<br>Name:<br>Set min ti<br>Respond<br>Always<br>Never<br>In Wind<br>When Tri<br>Uplos | Remov<br>e maximum<br>pload, Eu=E<br>pe Setup<br>ime betwee<br>to Trigger<br>s<br>ow<br>iggered<br>ad Images | e<br>n number of<br>mail Uploa<br>2<br>n triggers: | f events is<br>d, Du=Disk<br>NewEv<br>00:00      | 10.<br>Upload, O=               | Output Port, En=E                 | 9)                   | tion. ) |

To add an event trigger, click on **[Add]** and setup panel will be expanded

- 2. Give a name to this event.
- 3. Set the time interval between each trigger
- 4. Set the time period for the trigger. Choose "Always" or "Never"
- 5. The trigger condition is Motion Detection. The responding actions can be "Upload images" and "Send Email Notification"
- 6. Click on **[Save]** to save the configuration made.

## 5. Schedule

### **General**

Define the day (specified by days of a week) and time (specified by each single hour) for that will be recording during the scheduled period. Note that only video data will be recorded. User can select which video stream should be recorded, and the size of each sliced file. When the check box is ticked and setting is saved, recording process starts. Recording files are saved to the SD storage.

|          |            |              | Gen      | iera         | ıl  |     |      |      |    |          |    |    |          |    |     |    | St | ora | ige |    |          |    |
|----------|------------|--------------|----------|--------------|-----|-----|------|------|----|----------|----|----|----------|----|-----|----|----|-----|-----|----|----------|----|
|          |            |              |          |              |     |     |      |      |    |          | ľ  |    |          |    |     |    |    |     | -   |    |          |    |
| V Ep abl | ad         |              |          |              |     |     |      |      |    |          |    |    |          |    |     |    |    |     |     |    |          |    |
| Stre     | am: (      | <b>0</b> 1 ( | 0 2      | С            | ) 3 |     |      |      |    |          |    |    |          |    |     |    |    |     |     |    |          |    |
| Slice    | e File     | Size:        |          |              |     | 5   | )    | ~    | (М | B)       |    |    |          |    |     |    |    |     |     |    |          |    |
| Sav      | e Dev      | ice Ty       | pe:      |              |     | Lo  | al I | Disk |    |          |    |    |          |    |     |    |    |     |     |    |          |    |
| A        | II O       | 1 2          | 3        | 4            | 5   | 6 7 | 8    | 9    | 10 | 11       | 12 | 13 | 14       | 15 | 16  | 17 | 18 | 19  | 20  | 21 | 22       | 23 |
|          | on.<br>Ie. | $\square$    | $\vdash$ | $\mathbb{H}$ | +   | +   | ╀    | ┝    | ╞  | $\vdash$ |    |    | $\vdash$ |    |     |    | _  |     |     | ╞  | $\vdash$ | Н  |
| We       | ≥d.        |              |          |              |     |     |      |      |    |          |    |    |          |    | ,հո |    |    |     |     |    |          |    |
| 파        | iu.        | $\square$    | $\vdash$ | $\square$    | +   | +   | ╞    |      |    |          |    |    |          |    | Ľ   |    | _  |     |     |    |          | Н  |
| Sa       | n.<br>at.  | $\vdash$     | $\vdash$ | Η            | +   | +   | ╀    | ┢    | ╞  | $\vdash$ |    |    |          |    |     |    | _  |     |     | ╞  | $\vdash$ | Η  |
| Su       | ın.        |              |          |              |     |     | t    |      |    |          |    |    |          |    |     |    |    |     |     |    |          |    |
|          | Sche       | duled        |          |              |     |     |      |      |    |          |    |    |          |    |     |    |    |     |     |    |          |    |

## Storage

Display the storage information, includes disk size info, type and status. The warning message shows when recording is on process; SD card should not be removed during the recording process.

| Gen          | eral          |        | 5          | torage |  |
|--------------|---------------|--------|------------|--------|--|
| Disk Status  |               |        |            |        |  |
| Model Name:  | /dev/mmcblk0p | 1      |            |        |  |
| Total Size:  | 1929024 KB    |        |            |        |  |
| Used Size:   | 1788864 KB    |        |            |        |  |
| Free Size:   | 140160 KB     |        |            |        |  |
| Disk Type:   | SD            |        |            |        |  |
| Disk Status: | recording     |        |            |        |  |
| Refresh      | Browse        | Remove | Event Imag | es     |  |

### 6. Network

#### **General**

Device IP configuration, includes DHCP and Static IP setting. "Enable ARP/Ping" enable device to accept ARP or ping packets from the network. Disable this option may provide extra security from intentional ping.

| Live View | Video        | Camera   | Event | Schedule     | Network | System | Customize |
|-----------|--------------|----------|-------|--------------|---------|--------|-----------|
| Gene      | eral         | Advanced |       | SMTP(E-Mail) | DDM     | NS W   | ireless   |
| Орн       | CP Service   |          |       |              |         |        |           |
| 💿 Sta     | atic IP Addr | ess:     |       |              |         |        |           |
| IP.       | Address:     | 192.168  | 2.87  |              |         |        |           |
| Net       | tmask:       | 255,255  | 255.0 |              |         |        |           |
| Gat       | teway:       | 192.168  | 2.254 |              |         |        |           |
| DN        | S 1:         | 192.168  | 0.13  |              |         |        |           |
| DN        | S 2:         | 192.168  | 0.16  |              |         |        |           |
| 💌 En a    | able ARP/Pi  | ing      |       |              |         |        |           |
| 1         |              |          |       |              |         |        |           |
|           |              |          |       | Save         |         |        |           |

### Advanced

Enable or configure other network functions.

**NTP:** Configure a NTP (Network Time Protocol) server, so that the device system date and time can be synchronized with a specified Time Server. This configuration is provided for one of the potions of system date/time adjustment.

**HTTP:** set the HTTP port that will be applied for Web UI access.

**RTSP:** set the RTSP (Video) port for video data transmission.

HTTPS: Enable/Disable Http security function.

Bonjour: Enable Bonjour service, so that the device can be discovered with "Bonjour" service applied.

**UPnP:** Enable UPnP, so that the device can be discovered in an UPnP Compliant Network.

**NAT Traversal:** Enable NAT traversal, so that client from Internet can have access to the devices behind the Router.

Note: with UPnP enabled, the IP Sharing device (Router) capable of UPnP function will automatically be noticed with the device's NAT port.

| Live View | Video        | Camera        | Event      | Schedule       | Network | System | Customize |
|-----------|--------------|---------------|------------|----------------|---------|--------|-----------|
| Gene      | eral         | Advanced      |            | SMTP(E-Mail)   | DDN     | IS W   | ireless   |
| NTP Co    | onfiguratio  | on            |            |                |         |        |           |
| 0 0       | btain NTP s  | erver address | s via DHCP |                |         |        |           |
| 💿 Us      | se the follo | wing NTP serv | er address | 1              |         |        |           |
| Ne        | etwork addr  | ess: t        | ime.stdtim | e.gov.tw       |         |        |           |
|           |              | (             | host name  | or IP address) |         |        |           |
| нттр 5    | etting       |               |            |                |         |        |           |
| нттр      | Port:        | 1             | 80         |                |         |        |           |
| RTSP S    | etting       |               |            |                |         |        |           |
| RTSP      | Port:        | :             | 554        |                |         |        |           |
| HTTPS     | Setting      |               |            |                |         |        |           |
| E         | nable HTTP   | s             |            |                |         |        |           |
| Bonjou    | ır Setting   |               |            |                |         |        |           |
| E         | nable Bonjo  | our           |            |                |         |        |           |
| UPnP N    | otificatio   | n             |            |                |         |        |           |
| E         | nable UPnP   |               |            |                |         |        |           |
| NAT Tr    | aversal S    | etting        |            |                |         |        |           |
| E E       | nable NAT 1  | Fraversal     |            |                |         |        |           |
| N         | АТ-Т НТТР    | Port:         | 3000       |                |         |        |           |
| N         | AT-T RTSP    | Port:         | 3002       |                |         |        |           |
| N         | AT-T RTSP    | Protocol: T   | ср         |                |         |        |           |
|           |              |               |            |                |         |        |           |
|           |              |               | E          | Save           |         |        |           |

### SMTP (E-Mail)

Configure an email host in the device that will send email on behalf of the configured email account in a circumstance like sending an email notice to a specified mail address (Event Configuration).

Sender: Complete the Mail Server, Server Port, Authentication information (if required) and the sender email address.

| General             | Advanced        | SMTP(E-Mail)     | DDNS | Wireless |  |  |  |
|---------------------|-----------------|------------------|------|----------|--|--|--|
| SMTP (email) Sett   | ing             |                  |      |          |  |  |  |
| Mail Server:        | smtphost.       | yourdomain.name  |      |          |  |  |  |
|                     | (host name      | e or IP address) |      |          |  |  |  |
| Server Port:        | 25 [            | 065535]          |      |          |  |  |  |
| Authentication      |                 |                  |      |          |  |  |  |
| User Name:          | username        |                  |      |          |  |  |  |
| Password:           | •••••           | •••••            |      |          |  |  |  |
| From ( Email Addre: | ss ): username( | @yourdomain.nam  | e    |          |  |  |  |
| Test                |                 |                  |      |          |  |  |  |
| Send test email to: | mailto@ma       | ailto.com        |      |          |  |  |  |
|                     |                 |                  |      | Send     |  |  |  |

Receiver: the receiver email address

### <u>DDNS</u>

Dynamic DNS configuration; the network device can be assigned with a host name by registering this service (Internet access required).

Host Name: Assigned name that will be used for access to the device

User Name/Password: Account authentication for logging to this service

Update Time: Periodically, the device updates its access info to sever in the configured time.

Response: the device responds the connection info.

| Live View | Video      | Camera   | Event    | Schedule      | Network | System | Customize |
|-----------|------------|----------|----------|---------------|---------|--------|-----------|
| Gene      | eral       | Advanced |          | SMTP(E-Mail)  | DDN     | is w   | ireless   |
| Dynam     | nic DNS Se | etting   |          |               |         |        |           |
|           | DNS Enable |          |          |               |         |        |           |
| Host N    | lame:      | hostna   | me       |               |         |        |           |
|           |            | (Link to | http://  | www.dyndn     | s.org)  |        |           |
| User N    | lame:      | userna   | me       |               |         |        |           |
| Passw     | ord:       | •••••    | ••       |               |         |        |           |
| Update    | e Time:    | 600      | ( 600~86 | 400 Seconds ) | I       |        |           |
| Respo     | nse:       | no       |          |               |         |        |           |
| -         |            |          |          |               |         |        |           |
|           |            |          | E        | Save          |         |        |           |

## Wireless (P606W/P607W)

Wireless network searching and device configuration page

**Wireless** – List of available wireless networks (Access Points); information includes SSID, Mode, Security and Signal Strength.

Wireless Setting: configurations for the camera device for its availability to connect to a wireless network. Clients available in the same network or able to connect to this network can then have an access to the camera device with wireless connection.

| e View Vi   | deo     | Camera     | Event       | Schedule     | Network  | System     | Custo   |
|-------------|---------|------------|-------------|--------------|----------|------------|---------|
| General     |         | Advanced   |             | SMTP(E-Mail) | DDN      | is w       | ireless |
| Status of W | /ireles | s Networks | ;           |              |          |            |         |
| SSID        |         | Mod        | e           | Securi       | ity Sign | al strengt | h       |
| SolleronWin | reless  | infra      | structure   | : WPA-PSK    | 68       |            |         |
| GLCON       |         | infra:     | structure   | : WEP        | -68      |            |         |
| LF6         |         | infra:     | structure   | WEP          | -66      |            |         |
| pixord-wire | eless   | infra:     | structure   | E WEP        | -58      |            |         |
| Wireless S  | etting  |            |             |              |          |            |         |
| MAC Address | 51      | OE:B4      | 9A:18:6F:   | 83           |          |            |         |
| IP Address: |         | not-co     | nnect-yet   |              |          |            |         |
| Netmask:    |         | not-co     | nnect-yet   |              |          |            |         |
| Gateway:    |         | not-co     | nnect-yet   |              |          |            |         |
| Mode:       |         | Infra      | structure 💽 |              |          |            |         |
| Operation M | ode:    | Auto       | <b>v</b>    |              |          |            |         |
| SSID:       |         | Defau      | ilt         |              |          |            |         |
| Security:   |         | None       | ~           |              |          |            |         |
|             |         |            |             |              |          |            |         |

## Easy Connection

Support remote internet connection, just register online once and save all the trouble with network configuration.

| ve View            | Video                   | Camera                         | Event                         | Schedule                    | Network         | System          | Cust     |
|--------------------|-------------------------|--------------------------------|-------------------------------|-----------------------------|-----------------|-----------------|----------|
| General            | Adva                    | anced                          | 5MTP(E-Mail                   | ) DDNS                      | Wireless        | Easy Co         | nnectior |
| Remote             | Access                  | Diagnostics                    | ī                             |                             |                 |                 |          |
| If your<br>you cor | are having<br>rect comm | g issues gett<br>ion network ( | ing remote a<br>configuration | access to work<br>i issues. | , this diagnost | tic utility can | help     |
|                    |                         |                                | Run                           | Remote Con                  | nectivity Dia   | agnostic        |          |
| Yoics R            | emote Ac                | cess                           |                               |                             |                 |                 |          |
| Yoics is           | Enabled :               | Disa                           | bled Yoics                    | Support                     |                 |                 |          |
| Yoics is           | not initial             | iz ed <u>registe</u>           | er this cam                   | era                         |                 |                 |          |
|                    |                         |                                |                               |                             |                 |                 |          |
| Camer              | a is attemp             | oting to cont                  | act Yoics Ser                 | ver in state 0.             | Camera is ur    | registered .    |          |
| Server             | Status : No             | o Secret Pro                   | vided                         |                             |                 |                 |          |
|                    |                         |                                |                               |                             |                 |                 |          |

Connecting steps:

- 1. Click "register this camera" and will be directed to http://pixord.yoics.com
- 2. Register a new account for new user
- 3. Login with the created account

| PIXORD                                                                                                    | Home<br>Forum<br>Support                                                                                                    |
|----------------------------------------------------------------------------------------------------|----------------------------------------------------------------------------------------------------|
| Welcome to PiXORD Remote Viewing<br>The PiXORD remote viewing website allows you to access<br>your PiXORD cameras remotely through a simple<br>configuration solution. Just follow these Quick steps to get<br>your product configured, internet accessible and shareable.                                                                                                    | E-mail: / ID:<br>Password: Forgot Password<br>C Remember Me                                                                                                    |
| <ul> <li>Step 2 Create a Yoics account or use your existing Yoics account login</li> <li>Step 3 Yoics will detect the new camera. Complete registration</li> <li>Step 4 Your product is now ready to use for remote viewing and sharing</li> <li>Yoics makes it possible to view any PiXORD compatible camera that's connected to a PC (USB) or Computer network (Ethernet) anytime, anywhere using an internet browser including compatible to anyone you want securely and privately.</li> <li>Currently, the PiXORD remote viewing website supports the following PiXORD devices:</li> <li>Network Cameras P606 / P606W</li> </ul> | New Registration   E-mail Address *   Confirm E-mail   Password *   Confirm Password   Security Question *   Favorite Pet's Name *   Security Answer *   First Name *   Last Name *   Country   Not specified *   Friend Email   Security Code * |

4. Pixord camera will be auto-detected. Follow the steps and click "Continue".

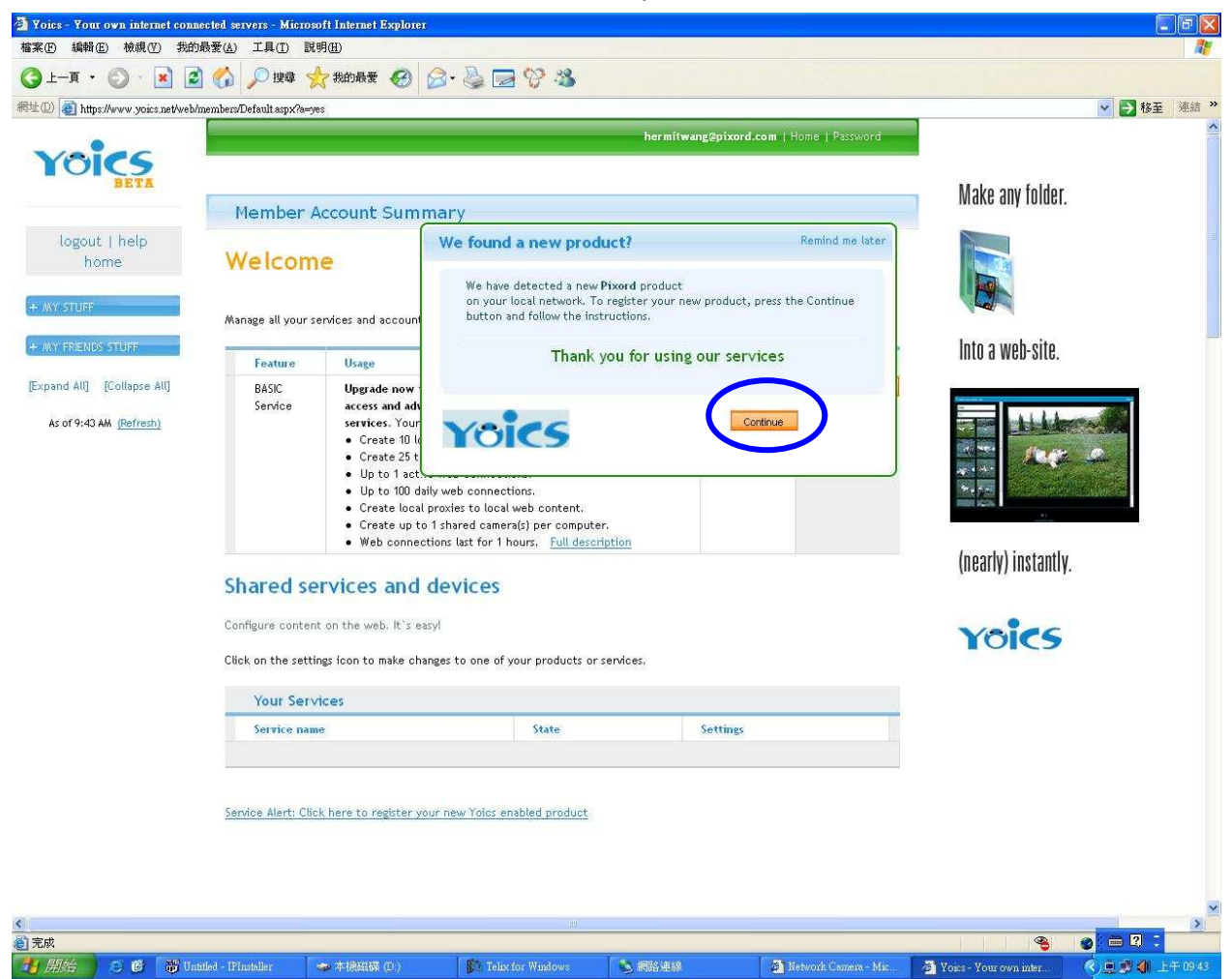

Click "Next" (circle in red) to see the next tip or click "Skip" (circle in blue) to skip all the tips.

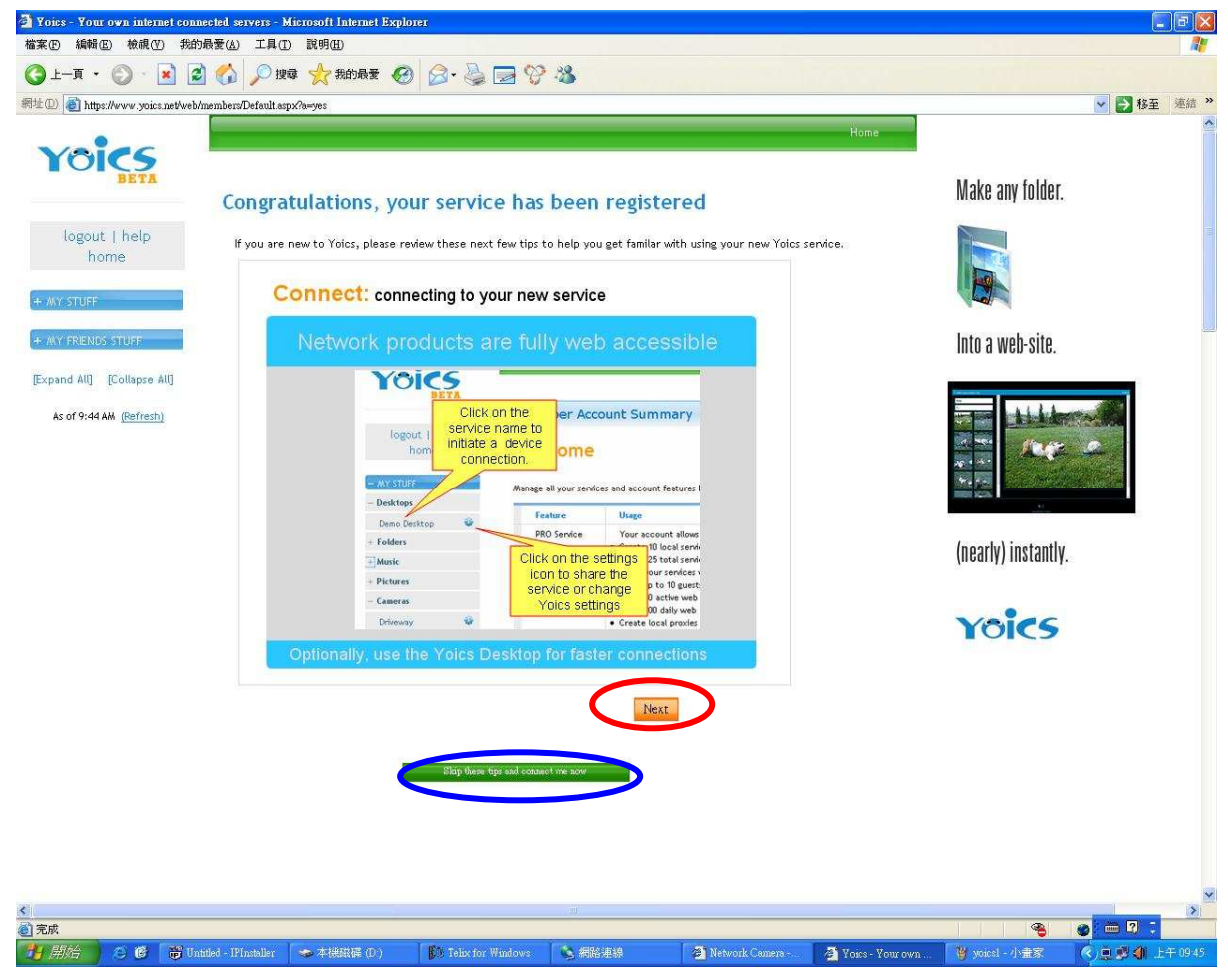

#### 5. Name your camera

#### Register your new product

Congratulations, you're ready to register your new Yoics enabled product. Enter a name for your product and press Register Now.

|                                  | Give your product a name |
|----------------------------------|--------------------------|
|                                  | RC2_4856                 |
| Moving Pictures Ground The World | (max 15 letters/numbers) |
|                                  |                          |
|                                  |                          |

6. A list showing all detected cameras on the left. Click on the camera for viewing.

```
ao@pixord.com | Home | Passwo
 Yoics
                                                                                                                                                                                           Make any folder.
                                         Member Account Summary
     logout | help
home
                                        Welcome
(F
                                       Manage all your services and account features here.
- Cameras
                                                                                                                                                                                           Into a web-site.
  P606W2 Camera
                                             Feature
                                                               Usage
                                                                                                                                           Expires
                                                               Usage
Upgrade now to get more services, faster web & mobile
access and advanced webcam and network storage
services. Your FREE account allows you to
• Create 10 local services.
• Up to 10 local services.
• Up to 100 daily web connections.
• Create local proxies to local web content.
• Create up to 1 shared camera(s) per computer.
• Web connections last for 1 hours. <u>Full description</u>
                                             BASIC
Service
  P606W3 Camera
                                                                                                                                           9999/12/31
                                                                                                                                                          Upgrade Now
                                                                                                                                                                                                        the late
- DEMO
                                                                                                                                                                                                         1'aug
the m
[Expand Al] [Collapse All]
    As of 3:00 PM (Refresh)
                                                                                                                                                                                           (nearly) instantly.
                                       Shared services and devices
                                     Configure content on the web. It's easy!
                                                                                                                                                                                         voics
                                    Click on the settings icon to make changes to one of your products or services
                                      Your Services
                                                                                                                                           Setting
                                           Service nam
                                                                                                     State
                                            P606W3 Camera
                                                                                                      active
                                                                                                                                           -
                                            P606W2 Camera
                                                                                                                                            0
                                                                                                      active
                                                                                                                                            Q,
                                            LorexCam-Pixord
                                                                                                      inactive
                                            P606W Camera
                                                                                                                                            Q
                                                                                                      inactive
                                                                                                                                           ŵ
                                           My Desktop
                                                                                                     inactive
                                                                                                                                           Q
                                            My Pictures
                                                                                                      inactive
                                            My Documents
                                                                                                      inactive
                                                                                                                                           0
                                            USB
                                                                                                      inactive
                                                                                                                                            -
                                            Camera 1
                                                                                                      inactive
                                                                                                                                            -
                                     If you need to register a product that was not automatically detected by this site, click the link below
                                     Manual Registration
     YC
         logout | help
                  nome
    Cameras
     P606W2 Camera
     P606W3 Camera
  - MY FRIENDS STUFF
   DEMO
    the mole
[Expand All] [Collapse All]
      As of 3:00 PM (Refresh)
```

7. Connecting to the device, input device username and password for viewing.

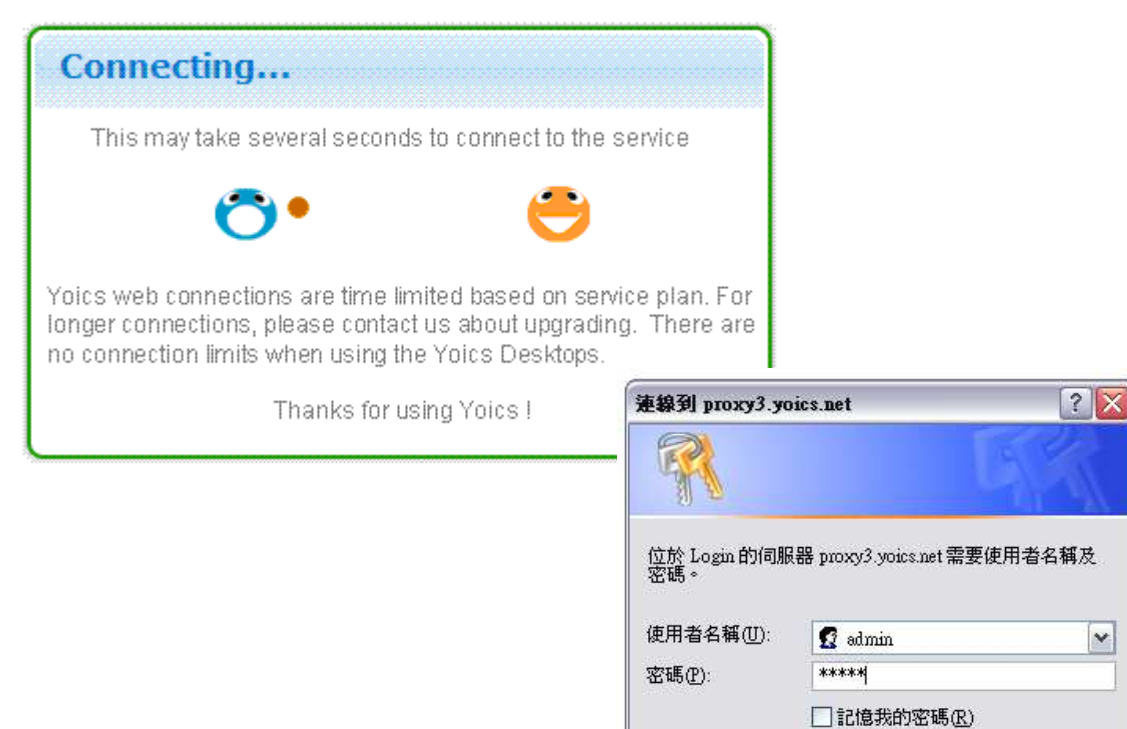

Y

取消

確定

36

## 7. System

## **Information**

Lists of System and Network configurations

| Inform  | ation       | User        | Date & Tim | e Serv        | er Maintenance | Log | Service |  |
|---------|-------------|-------------|------------|---------------|----------------|-----|---------|--|
|         |             |             |            |               |                | 9   |         |  |
| System  | 1           |             |            |               |                |     |         |  |
| Model   | :           |             | P          | IXORD         |                |     |         |  |
| Syster  | n up time   | 1           | 2          | 009-09-07 09  | :33:42         |     |         |  |
| Firmwa  | are versior | 1:          | 1          | .0.2_rc7.4391 |                |     |         |  |
| MAC A   | ddress:     |             | 0          | 0:04:29:01:9e | :ff            |     |         |  |
| Active: | Control (   | version.:   | 1          | .0.1.131      |                |     |         |  |
| Wireles | 55          |             |            |               |                |     |         |  |
| Status  | :           |             | N          | o connection  |                |     |         |  |
| Ethern  | et          |             |            |               |                |     |         |  |
| Status  | :           |             | C          | onnected      |                |     |         |  |
| Mode:   |             |             | C          | нср           |                |     |         |  |
| IP Add  | lress:      |             | 1          | 92.168.6.87   |                |     |         |  |
| Netma   | isk:        |             | 2          | 255.255.255.0 |                |     |         |  |
| Defau   | lt Gateway  | :           | 1          | 192.168.6.254 |                |     |         |  |
| DNS Se  | rver        |             |            |               |                |     |         |  |
| Primai  | Y DNS IP    | address:    | 1          | 92.168.0.13   |                |     |         |  |
| Secon   | dary DNS 1  | (P address: | 1          | 92.168.0.16   |                |     |         |  |
| DDNS    |             |             |            |               |                |     |         |  |
| Status  | :           |             | n          | 0             |                |     |         |  |

## <u>User</u>

Login users for Web access and operations; authentication required. The Check box is for anonymous logging on to the live view page. Logging for further configurations will still require user name and password.

| Live View | Video     | Camera         | Event       | Schedule      | Network       | System | Customia |
|-----------|-----------|----------------|-------------|---------------|---------------|--------|----------|
| Inform    | ation     | User           | Date & Time | e Serve       | er Maintenanc | e Log  | Service  |
| User Se   | etting    |                |             |               |               |        |          |
| 🗌 Enat    | le anonym | ious login (na | ) user nam( | e or password | required)     |        |          |
| User Li   | st        |                |             |               |               |        |          |
| User N    | lame      | User G         | coup        |               |               |        |          |
| Add       | . Ren     | nove           | 14.01       |               |               |        |          |
|           | Save      |                |             |               |               |        |          |

## Date & Time

System date/time configuration. Options of synchronizing with PC and NTP server are provided for automatic adjustment.

| ive ¥iew | Video       | Camera          | Event      | Schedule      | Network        | System | Custon  |
|----------|-------------|-----------------|------------|---------------|----------------|--------|---------|
| Inform   | ation       | User Da         | ate & Tim  | e Serv        | er Maintenance | e Log  | Service |
|          |             |                 |            |               |                |        |         |
| Current  | t Server '  | Гime            |            |               |                |        |         |
| Date:    | 20          | 09-09-07        |            | Time:         | 09:48:04       |        |         |
| Set Ser  | ver Time    |                 |            |               |                |        |         |
| 🗹 Aut    | omatically  | adjust for dayl | ight savir | ng time chang | es.            |        |         |
| Time N   | 1ode:       |                 |            |               |                |        |         |
| ◯ Syr    | nchronize w | ith computer ti | me         |               |                |        |         |
| Da       | ite:        | 2009-09-07      |            | Time:         | 09:38:47       |        |         |
| Osy      | nchronize   | e with NTP se   | rver       |               |                |        |         |
| Time z   | one:        |                 |            |               |                |        |         |
| GMT+     | 08 (Beijing | , Hong Kong, S  | Shanghai,  | , Taipei)     | ~              |        |         |
| 💿 Set    | : Manually  |                 |            |               |                |        |         |
| Da       | ite:        | 2009-09-07      |            | Time:         | 09:38:42       |        |         |
|          |             | (ex: 2008-01-   | ·01)       |               | (ex: 01:00:00) | )      |         |
| 1        |             |                 |            |               |                |        |         |
|          |             |                 |            |               |                |        |         |
|          |             |                 |            | Save          |                |        |         |

## Server Maintenance

This page provides tool for system maintenance; Reboot and Load default settings, as well as functionalities of launching upgrade process, backup/restore user settings and language defines.

| Live ¥iew | Video                                                                 | Camera               | Event       | Schedule        | Network        | System     | Customize |  |  |
|-----------|-----------------------------------------------------------------------|----------------------|-------------|-----------------|----------------|------------|-----------|--|--|
|           |                                                                       |                      |             |                 |                |            |           |  |  |
| Inform    | Information User Date & Time Server Maintenance Log Service           |                      |             |                 |                |            |           |  |  |
|           |                                                                       |                      |             |                 |                |            |           |  |  |
| Maintai   | in Server                                                             |                      |             |                 |                |            |           |  |  |
| Reb       | Reboot Load default                                                   |                      |             |                 |                |            |           |  |  |
| Firmwa    | Firmware Upgrade                                                      |                      |             |                 |                |            |           |  |  |
| Model:    | Model: PIXORD                                                         |                      |             |                 |                |            |           |  |  |
| Firmwa    | re Version                                                            | ı                    | 1.0.2_rc7   | .4391           |                |            |           |  |  |
| MAC A     | MAC Address: 00:04:29:01:9e:ff                                        |                      |             |                 |                |            |           |  |  |
| ActiveX   | Version:                                                              |                      | 1.0.1.131   | L               |                |            |           |  |  |
| Specify   | the firmw                                                             | are to upgrad        | e:          |                 |                |            |           |  |  |
|           |                                                                       |                      |             | Browse          |                | Upgr       | ade       |  |  |
| Backup    | I                                                                     |                      |             |                 |                |            |           |  |  |
| Save a    | Save all parameters and user-defined scripts to a backup file. Backup |                      |             |                 |                |            |           |  |  |
| Upload    | Setting                                                               |                      |             |                 |                |            |           |  |  |
| Use a     | saved back                                                            | up file to ret       | urn the uni | t to a previous | configuration. |            |           |  |  |
| Specify   | the backu                                                             | up file to use:      |             |                 |                |            |           |  |  |
|           |                                                                       |                      |             | Browse          |                | Up         | load      |  |  |
| Add La    | nguage                                                                |                      |             |                 |                |            |           |  |  |
| Choose    | e language                                                            | :: 日本語               | ~           | ]               |                |            |           |  |  |
| Getal     | anguage f                                                             | ile from <u>/lan</u> | g/en/lang   | <u>1.js</u>     |                |            |           |  |  |
| Select I  | anguage file                                                          | e to upload:         |             |                 |                |            |           |  |  |
|           |                                                                       |                      |             | Browse          | Uplo           | ad Languag | e         |  |  |
| 1         |                                                                       |                      |             |                 |                |            |           |  |  |

## Log Service

Most system operations and / or process will be kept in a log system. The link provides the review of these records.

| Live View | Video           | Camera | Event      | Schedule | Network       | System | Customize |
|-----------|-----------------|--------|------------|----------|---------------|--------|-----------|
| Inform    | ation           | User [ | )ate & Tim | e Serve  | er Maintenand | e Log  | Service   |
| Logs      |                 |        |            |          |               |        |           |
| Report    | 5               |        |            |          |               |        |           |
| Serve     | <u>r Report</u> |        |            | Parame   | ter List      |        |           |
|           |                 |        |            |          |               |        |           |

## 7. Customize

This page provides the function of adjusting the look of live view page. There are two types of layout settings; use default look or use custom settings.

| Liv | e View   | Video       | Camera    | Event | Schedule     | Network    | System | Customize |
|-----|----------|-------------|-----------|-------|--------------|------------|--------|-----------|
|     |          |             |           |       |              |            |        |           |
|     | Live Vie | ew Layout   | t Setting |       |              |            |        |           |
|     | 💽 Use I  | Default Loo | ok        |       | 🔘 Use Custor | n Settings |        |           |
|     | User De  | efined Lin  | ks        |       |              |            |        |           |
|     | Show     | Custom L    | ink 1     |       |              |            |        |           |
|     | Name:    | Custom L    | ink 0     |       | URL: http:// |            |        |           |
|     | Show     | Custom L    | ink 2     |       |              |            |        |           |
|     | Name:    | Custom L    | ink 1     |       | URL: http:// |            |        |           |
|     | Show     | Custom L    | ink 3     |       |              |            |        |           |
|     | Name:    | Custom L    | ink 2     |       | URL: http:// |            |        |           |
|     | Show     | Custom L    | ink 4     |       |              |            |        |           |
|     | Name:    | Custom L    | ink 3     |       | URL: http:// |            |        |           |
|     |          |             |           | 6     | ave          |            |        |           |
|     |          |             |           |       |              |            |        |           |

Use Default Look: the default layout of live/configuration pages

**Use Defined Links:** Web link(s) will be presented on the live page when enabled. It can be a link to another IP camera for instance, or other preferred web link.

Use Custom Settings: The modifications allowed are change of Background / Text Color, Background picture, Title, Description, Logo and etc.

| Live View Layout Se     | tting                        |
|-------------------------|------------------------------|
| 🔘 Use Default Look      | Use Custom Settings          |
| User Defined Links      |                              |
| Show Custom Link        | 1                            |
| Name: Custom Link (     | URL: http://                 |
| Show Custom Link        | 2                            |
| Name: Custom Link :     | URL: http://                 |
| Show Custom Link        | 3                            |
| Name: Custom Link 2     | 2 URL: http://               |
| Show Custom Link        | 4                            |
| Name: Custom Link :     | 3 URL: http://               |
| Custom Settings         |                              |
| Modify the Default Lool | <:                           |
| Background Color:       | 📀 Default 🔷 Own: White 💌     |
| Text Color:             | 📀 Default 🔷 Own: 🛛 Black 🔛   |
| Background picture:     | ● None                       |
|                         | External: http://            |
| Title:                  | ⊙ None O Default             |
|                         | Own: Title                   |
| Description:            | ⊙ None ○ Default             |
|                         | Own: Description             |
| Logo Link:              | ⊙ None ○ Default             |
|                         | Own: http://                 |
| Logo:                   | 🔿 None 💿 Default             |
|                         | O External: http://          |
|                         | O Own                        |
|                         | Select image file to upload: |
|                         | Browse                       |

## FAQ

## **Restore Factory Default**

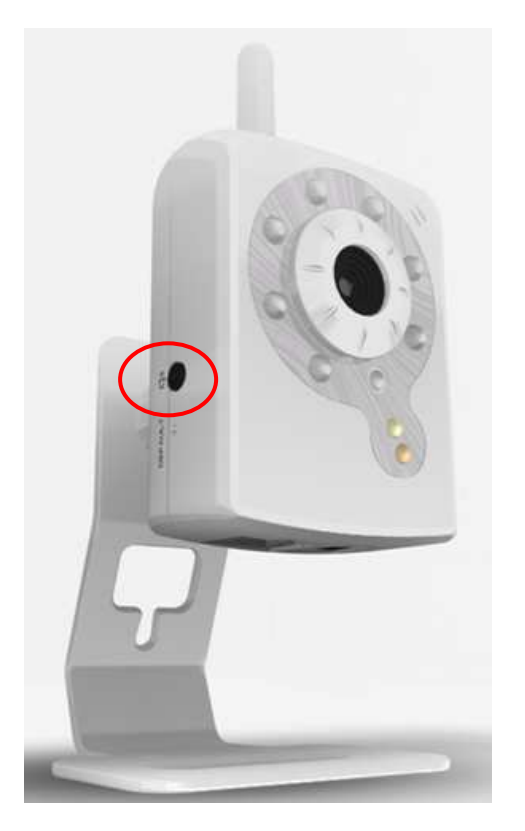

To restore factory default, please follow the steps:

- 1. Unplug the power jack to turn off the power of the camera.
- 2. Insert a pin into the reset hole as circled with red in the below figures. Sense a button and keep it pressed until instructed to release.
- 3. Plug in the power jack to turn on device, in about few seconds the status LED will be quick flashing
- 4. Release the button (remove the pin from the reset hole). The camera should now be back to factory default.